## WiFi Printing in the Library-

Go to a web browser, and add this address: <u>https://cis-print.cis.monroeccc.edu:9192/app</u>

\*If you get this message, click on advanced and click on: proceed to cis-print link

| Your connection is not private                                                                                                    | Hide advanced Back to safety                                                                                                    |
|----------------------------------------------------------------------------------------------------|----------------------------------------------------------------------------------------------------|
| Attackers might be trying to steal your information from <b>cis-print.cis.monroecc.edu</b> (for<br>example, passwords, messages, or credit cards). <u>Learn more</u><br>NETHERP, CERT, AUTHORITY, INVAUD | This server could not prove that it is <b>cis-print.cis.monroeccc.edu</b> ; its security certificate is not trusted by your computer's operating system. This may be caused by a |
| Q To get Chrome's highest level of security, <u>turn on enhanced protection</u>                                                                                                    | misconfiguration or an attacker intercepting your connection.                                                                                                    |
| Advanced Back to safety                                                                                                    | Proceed to cis-print.cis.monroeccc.edu (unsafe)                                                                                                    |

Log in to PaperCut with your college email and password, then chose Web Print, Click on Submit a Job:

- 1. Chose cis-print\C128\_MFP\_Xerox\_B7035H2 as your printer.
- 2. Print Options-How many copies.
- 3. Upload Documents.

Last click on **Upload & Complete**. Go to the printer and retrieve your document.

|          |                                 | ₩ Summary            | Web Print                                                                                                    |                                      |                               | 0-0-0                                         |              |
|----------|---------------------------------|----------------------|----------------------------------------------------------------------------------------------------|--------------------------------------|-------------------------------|-----------------------------------------------|--------------|
|          |                                 | ③ Rates              | Web Print is a service to enable printing for laptop, wireless and unauthenticat<br>print drivers. To upload a document for printing, click Submit a Job below. |                                      |                               | 1. Printer 2. Options 3. Upload               |              |
| Pa       | perCut <sup>a</sup> <b>77 N</b> | V_J Redeem Card      | Submit a Job »                                                                                                    | 1 07                                 |                               |                                               |              |
|          | 20.0                            | Transaction History  | SUBMIT TIME                                                                                                    | PRINTER                              | DOCUMENT NAME                 | D                                             |              |
|          | Log in                          | Recent Print Jobs    | Apr 26, 2024<br>9:20:32 AM                                                                                                    | cis-<br>print\C128_MFP_Xerox_B7035H2 | test word to pdf<br>print.pdf | Drag files here                               |              |
| Username | tstudent1                       | Jobs Pending Release |                                                                                                    |                                      |                               | Upload from computer                          |              |
| Password |                                 | Change Details       |                                                                                                    |                                      |                               |                                               |              |
|          | Login                           | Heb Print            |                                                                                                    |                                      |                               | The following file types are allowed: PDF pdf | Upload & Com |